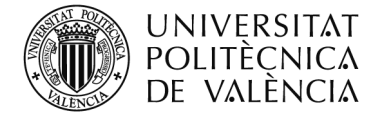

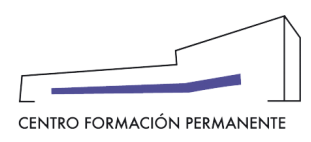

## PASOS PARA DESCARGAR LA ACREDITACIÓN PROVISONAL DEL TITULO

Para descargar la acreditación provisional debe identificarse en la página del Centro de Formación Permanente, www.cfp.upv.es.

Una vez identificado, accede en la página del portal de formación permanente, en el menú gris que aparece en la parte izquierda de la pantalla, debe acceder al apartado de "currículum".

| UNIVERSITA<br>POLITÈCNIC<br>DE VALÈNC                  | ΛΤ<br>ζΑ<br>ΙΑ     | Valencià · Engli: |
|--------------------------------------------------------|--------------------|-------------------|
| Portal Formación                                       |                    |                   |
|                                                        | Bienvenida Natalia |                   |
| □ Mis actividades                                      | $\frown$           |                   |
| Currículum                                             |                    |                   |
| Datos personales CFP                                   |                    |                   |
| 🗄 Oferta formativa                                     |                    |                   |
| <ul> <li>              Información económica</li></ul> |                    |                   |

Una vez se accede al "Currículum", puede descargarse el título provisional desde el enlace que aparece en la siguiente captura, desde la pestaña "Formación", siempre que el responsable haya solicitado su título.

| UNIVERSIT<br>POLITÈCNI<br>DE VALÈNO | ΤΑΤ Valencià - English I a - Α<br>CΑ<br>CΙΑ                                                                                    |                           |                |                               |  |
|-------------------------------------|----------------------------------------------------------------------------------------------------|---------------------------|----------------|-------------------------------|--|
| Portal Formación :: Mi curríc       | ulum                                                                                                    |                           |                | Salir del portal de formación |  |
| 🗆 Inicio                            | Mi currículum                                                                                                    |                           |                |                               |  |
| Mis actividades                     | Formación Docencia Idiomas Otros                                                                                               |                           |                |                               |  |
| Curriculum                          |                                                                                                    |                           |                |                               |  |
| Datos personales CFP                |                                                                                                    |                           |                |                               |  |
| 🗄 Oferta formativa                  | **                                                                                                    | Agrupado por: Ano natural |                |                               |  |
| 🗄 Información económica             |                                                                                                    |                           |                | <b>•</b>                      |  |
| 🗉 Enlaces de interés                | Titulaciones                                                                                                    |                           |                | Θ                             |  |
| 🗄 Gestión de cursos CFP             | Título                                                                                                    | Créditos                  | Año expedición | Estado                        |  |
| Cursos externos                     |                                                                                                    | 30                        | 16             | Título impreso (*)            |  |
| 🗄 eCertificado                      | Credencial provisional 🖻                                                                                                    |                           |                |                               |  |
| E Personal CFP                      | (*) Para una mayor información acerca de la entrega del Titulo impreso, puede ponerse en contacto con la Dirección del Titulo. |                           |                |                               |  |
|                                     |                                                                                                    |                           |                |                               |  |

El documento que se descarga está en formato PDF.